# BEDIENUNGSANLEITUNG STYLE-EXPANSION PSR-8000

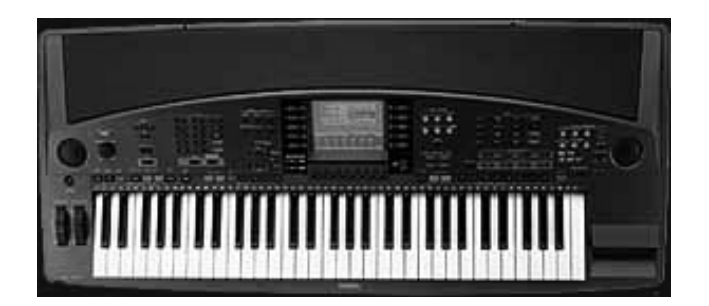

# Inhalt:

# Einführung

- 1. Aufbau der PSR-8000 Style-Expansion
- 2. Umschalten der Style Bänke
- 3. Benutzung der Registrierungen
- 4. Laden und Speichern auf Diskette/HD
- 5. Initialisierung der Style Bänke
- 6. Fehlermeldungen

# ©1999 musitronics GmbH

### Anmerkung:

Diese Anleitung setzt voraus, daß Sie mit der Bedienung des PSR-8000 bereits vertraut sind. Sollten Sie mit den in dieser Anleitung benutzten Begriffen nicht zurechtkommen, so schlagen Sie bitte in dem PSR-8000 Bedienungshandbuch nach.

# 1. Aufbau der Style Expansion

Das PSR-8000 besaß bisher ohne Style Erweiterung insgesamt 20 Groove Styles und 16 Custom Styles.

Durch den Einbau der Style Expansion können Sie nun auf weitere 20 Groove Styles, also insgesamt 40 Groove Style und weitere 48 Custom Styles also insgesamt 64 Custom Styles zugreifen. Diese Groove Styles sind in 2 Bänken zu je 20 Styleplätzen angeordnet und die Custom Styles in 4 Bänken zu je 16 Styles. Dabei befindet sich die Angewählte Style Bank direkt im Keyboard und die Restlichen Bänke werden auf der Erweiterungs Board ausgelagert.

### 2. Umschalten der Style Bänke

#### 2.1Umschalten der Groove Style Bänke

Drücken Sie die blaue GROOVE STYLE Taste, nun wir die augenblicklich angewählte Groove Style Bank angezeigt. Durch ein weiters mal drücken der GROOVE STYLE Taste gelangen Sie in die zweite Groove Style Bank. Drücken Sie die GROOVE STYLE Taste noch einmal, und Sie sind wieder in der ersten Style Bank.

#### 2.2 Umschalten der Custom Style Bänke

Das Umschalten der Custom Style Bänke funktioniert ähnlich wie das Umschalten der Groove Style Bänke, nur das Sie hier nach weiterem Drücken der blauen CUSTOM STYLE Taste hier der Reihe nach zwischen Bank 1, Bank 2, Bank 3 und Bank 4 umgeschalten können. Nach der Anwahl von Bank 4 wird dann nach nochmaligem Drücken der GROOVE STYLE Taste wieder die Bank 1 angewählt.

Tip: Benutzen Sie während einer Live Performance zum Umschalten der Groove Styles oder der Custom Styles die Registrierungen. Genaueres erfahren Sie hierzu in Kapitel 3.

Hinweis: Leider ist es aus technischen Gründen nicht möglich das die Begleitautomatik weiterläuft, während man die Style Bänke wechselt . Sie müssen also erneut die START/STOP Taste drücken damit die Begleitautomatik weiter läuft.

Ebenso wie das benutzen der Registrierungen ist das Umschalten der Style Bänke bei aufgerufenem Groove Style oder Custom Style Editier Modus <u>nicht</u> möglich.

# 3. Benutzung der Registrierungen

Bei der Speicherung von Registrierungen wird natürlich auch die verwendete Style Bank mit abgespeichert.

Die Information über die verwendete Style Bank wird zusammen mit der Information über die Style Category abgespeichert. Falls Sie Ihre Registrierung Einstellungen also auf Diskette speichern, wird die Information über die verwendete Groove oder Custom Style Bank mitgespeichert.

Hinweis: Da die Informationen über die verwendete Style Bank mit auf Diskette abgespeichert werden, kann ein PSR-8000 der nicht mit der Style-Erweiterung ausgerüstet ist, natürlich nichts mit diesen Informationen anfangen.

Vermeiden Sie daher ein Austausch von Registrierungsdaten in dem die Groove Style Bank 2 und die Custom Style Bänke 2,3,4 verwendet werden mit einem PSR-8000 <u>ohne Style Erweiterung</u>.

# 4. Laden und speichern von Diskette/HD

Wenn Sie Styles von Diskette laden oder Speichern so werden die Daten immer in diejenige Bank geladen oder gespeichert welche zuletzt Aufgerufen worden ist. Zu besserer Orientierung wird im Load und Save Display in der oberen Zeile die gerade benutzte Bank angezeigt. So bedeutet zum Beispiel C.S.=2 G.S.=3 das die Groove Style Bank 2 und die Custom Style Bank 3 zur Zeit angewählt ist. Alle Lade und Speicher Operationen werden nun mit diesen Style Bänken durchgeführt.

### 5. Initialisierung der Style Bänke

Im FUNCTION Modus kann man im Untermenü UTILITY komplette Style Bänke mit der Funktion INITIALIZE Initialisieren. Dabei wird immer die gerade angewählte Groove Style oder Custom Style Bank initialisiert. Ebenso wie im Load und Save Menü wird hier wiederum in der oberen Zeile die zur Zeit benutzten Style Bänke angezeigt.

### 6. Fehlermeldungen

Wenn nach dem Einschalten die Fehlermeldung :

# Style-Erweiterung Batterie erneuern!

Sichern Sie die Daten vor dem austausch der Batterie auf Disk

erscheint, so sollten Sie innerhalb der nächsten 2-3 Wochen die Batterie der Style Erweiterung austauschen. Sie befindet sich direkt auf dem Board der Style Erweiterung im Schacht der Festplatte. Sichern Sie aber auf jedenfall nun Ihre Daten auf Festplatte oder Diskette, da erst nach dem Austausch der Batterie wieder Datensicherheit gewährleistet ist.

|   | Keine Funktion der Style-Erweiterung ! |
|---|----------------------------------------|
| ! | Überprüfen Sie den Einbau              |
|   | der Style Erweiterung                  |

Es liegt möglicherweise ein Fehler beim Einbau der Style Erweiterung vor. Überprüfen Sie den Einbau der Style Erweiterung. Aus Sicherheitsgründen ist das Umschalten der Style Bänke jetzt nicht mehr möglich.

#### Style Bänke lassen sich nicht umschalten:

Vergewissern Sie sich zuerst, ob die Groove Style oder Custom Style Editier Funktion eingeschaltet ist (drücken Sie EXIT zum verlassen dieser Funktionen). Sollten die Style Bänke immer noch nicht umgeschaltet werden können so liegt ein defekt bei dem Zugriff auf die Style Erweiterung vor. Wenden Sie sich an Ihren Fachhändler und lassen Sie den Einbau überprüfen.

Gegebenenfalls ist nach einem Speicherbatterie Austausch eine komplette Neuinitalisierung notwendig. Gehen Sie hier folgendermaßen vor:

- 1. Drücken Sie die Tasten Cis 2, F 2 und Gis 2 auf der Keyboard Tastatur und schalten <u>danach</u> Ihr Keyboard ein. Es erscheint das Test Menü.
- 2. Drücken Sie nun solange die rechte Tempo Taste bis 047: Factory Set erscheint.
- 3. Drücken Sie nun die **START/STOP** Taste.
- 4. Nun schalten Sie das PSR8000 aus und ein das Gerät ist nun Initialisiert.